|                                              | Username                                                                                                    |
|----------------------------------------------|----------------------------------------------------------------------------------------------------|
|                                              |                                                                                                    |
|                                              | Password                                                                                                    |
|                                              |                                                                                                    |
|                                              | Remember me                                                                                                    |
|                                              | Log In                                                                                                    |
|                                              | Forgot your password?                                                                                                    |
|                                              | Contact Us Locations Privacy Policy                                                                                                    |
|                                              |                                                                                                    |
| lf any of the<br>be able to m<br>and choosin | targets on this list are incorrect, please contact us for assistance. You will also anage these targets after login by going to Security Preferences under Settings $\times$ ; the Secure Delivery option. |
| lf any of the<br>be able to m<br>and choosin | argets on this list are incorrect, please contact us for assistance. You will also<br>anage these targets after login by going to Security Preferences under Settings ×<br>t the Secure Delivery option.   |
| If any of the<br>be able to m<br>and choosin | targets on this list are incorrect, please contact us for assistance. You will also<br>anage these targets after login by going to Security Preferences under Settings ×<br>the Secure Delivery option.    |
| If any of the<br>be able to m<br>and choosin | targets on this list are incorrect, please contact us for assistance. You will also<br>anage these targets after login by going to Security Preferences under Settings ×<br>the Secure Delivery option.    |

1.Visit the NEW Digital Banking login site (using Chrome, Edge, Firefox, etc)

(click here for access)

2.Use your current Online Banking credentials to log in

You will be requested to retrieve an SAC (Secure Access Code) using information tied to your customer profile

4. Select a method in which to receive your code (text, call, email) and enter the 6-digit number you receive

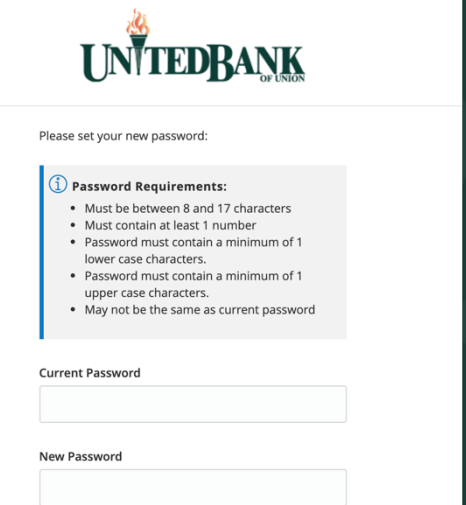

5. You will be prompted to enter a new password for security purposes

(Don't worry! You can change this password back once you log in, if you prefer)

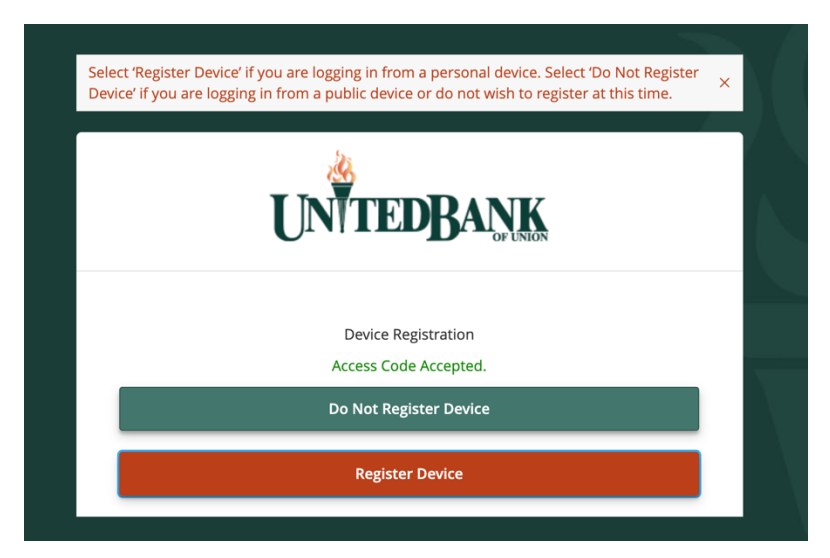

6. If using a personal device, be sure to Register Your Device!

(This means you won't have to request an SAC when logging in from this device)

## Success! You should now be able to see your accounts.

| Good Morning, Q2 TEST                                          |                                                  |              |                           |   |
|----------------------------------------------------------------|--------------------------------------------------|--------------|---------------------------|---|
| Click an account tile to view details and transaction history. |                                                  |              |                           | × |
| 合 Home                                                         | Home                                             | ą            | Initiate a Funds Transfer | > |
| <sup>9</sup> Messages                                          |                                                  | -            | Make a Loan Payment       |   |
| Digital Banking Activity                                       | FINANCIAL TOOLS                                  | ^            | Apply for a Home Loan     | > |
| Money Management 🗸                                             | Spending Budget Trends Cash Flow Net Worth Debts | Link Account | Logout                    | > |
| Services 🗸 🗸                                                   |                                                  |              |                           |   |

If you cannot see your accounts, please contact Beccah Carman or Brady Weinhold.